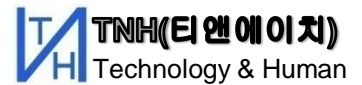

# 자기장실험킷 설명서

### <u>목 차</u>

- 1. 특징 및 제원
- 2. 구성품
- 3. 자속계 외관 설명
- 4. 배선가이드 조립
- 5. 센스조립 직선도선 자기장
- 6. 센스 조립 원형도선
- 7. 센스 배치 및 거리 산출
- 8. 자속계 사용법
- 9. 윈엠 (PC용 프로그램)

Rev1.2 2017.03.23

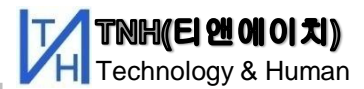

### 1.특징및 제원

✓ 관찰 범위: LED표시기 : 0.01 ~ 1 [Ga]

USB통신(PC) : 0.001~1.3 [Ga]

- ✓ 10단계 LED방식의 자속 방향 및 크기 표시
- ✓ 지구자기장 및 주변 잡음 자기장 제거 기능
- ✓ 분리형 고정밀 M.I 센스 적용
- ✓ 3축 자속 측정 지원
- ✓ PC를 이용한 원격 자료수집 및 그래프 출력 기능

- ✓ 전원 : AAA(1.5V) x 3
- ✓ 크기: 101 x 61 x 27 mm(본체)
- ✓ 소비 전류 : 최대 80mA (대기 0.1mA)
- ✓ 입출력: 전원 스위치, Mode전환 버튼 스위치

단위 선택 스위치,

모니터링 단자, 센스 단자

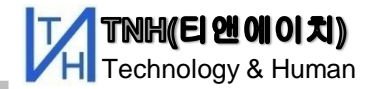

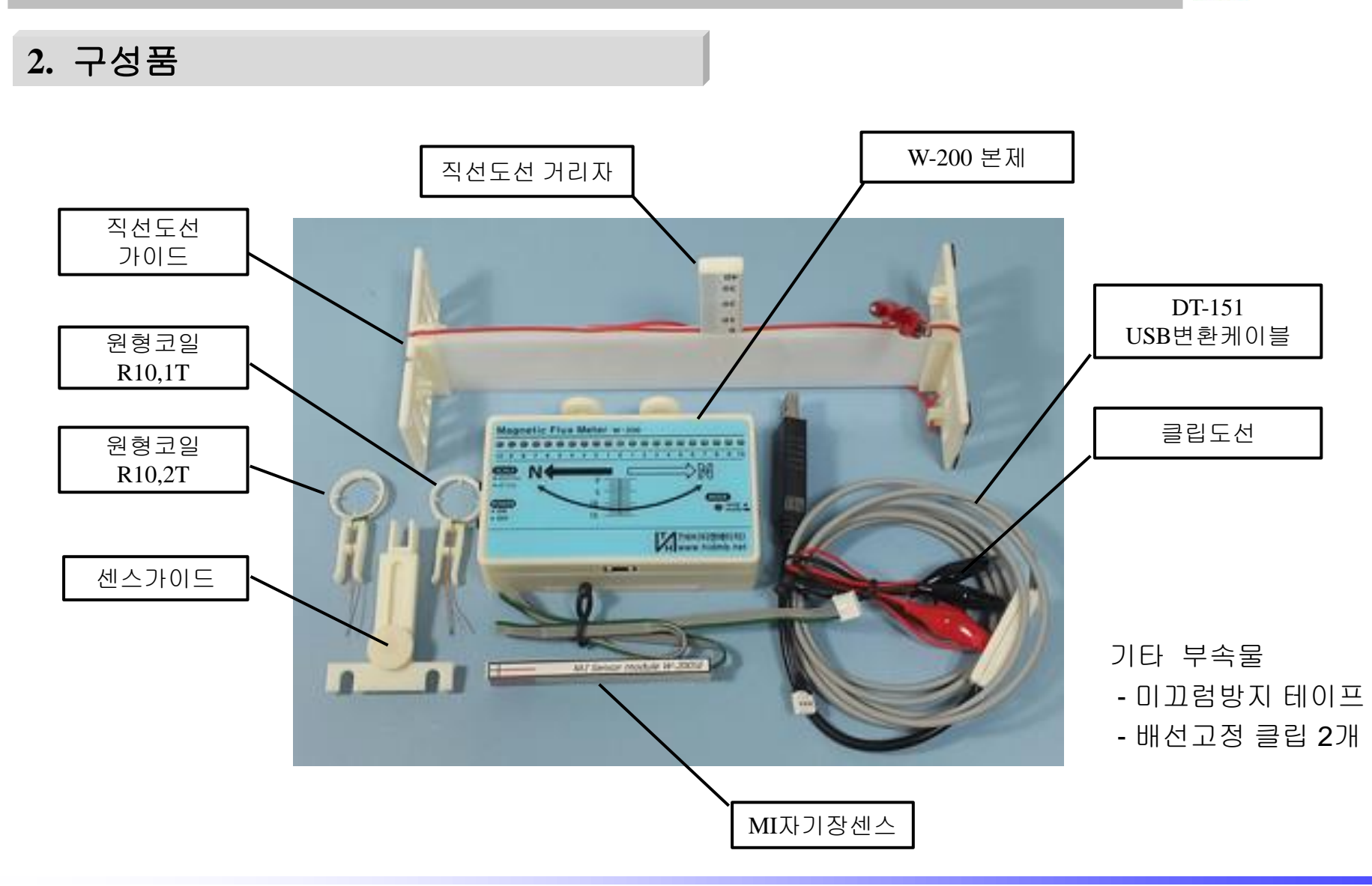

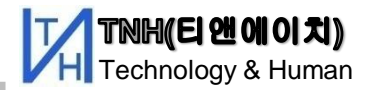

### 3. 자속계 외관 (W-200MSK)

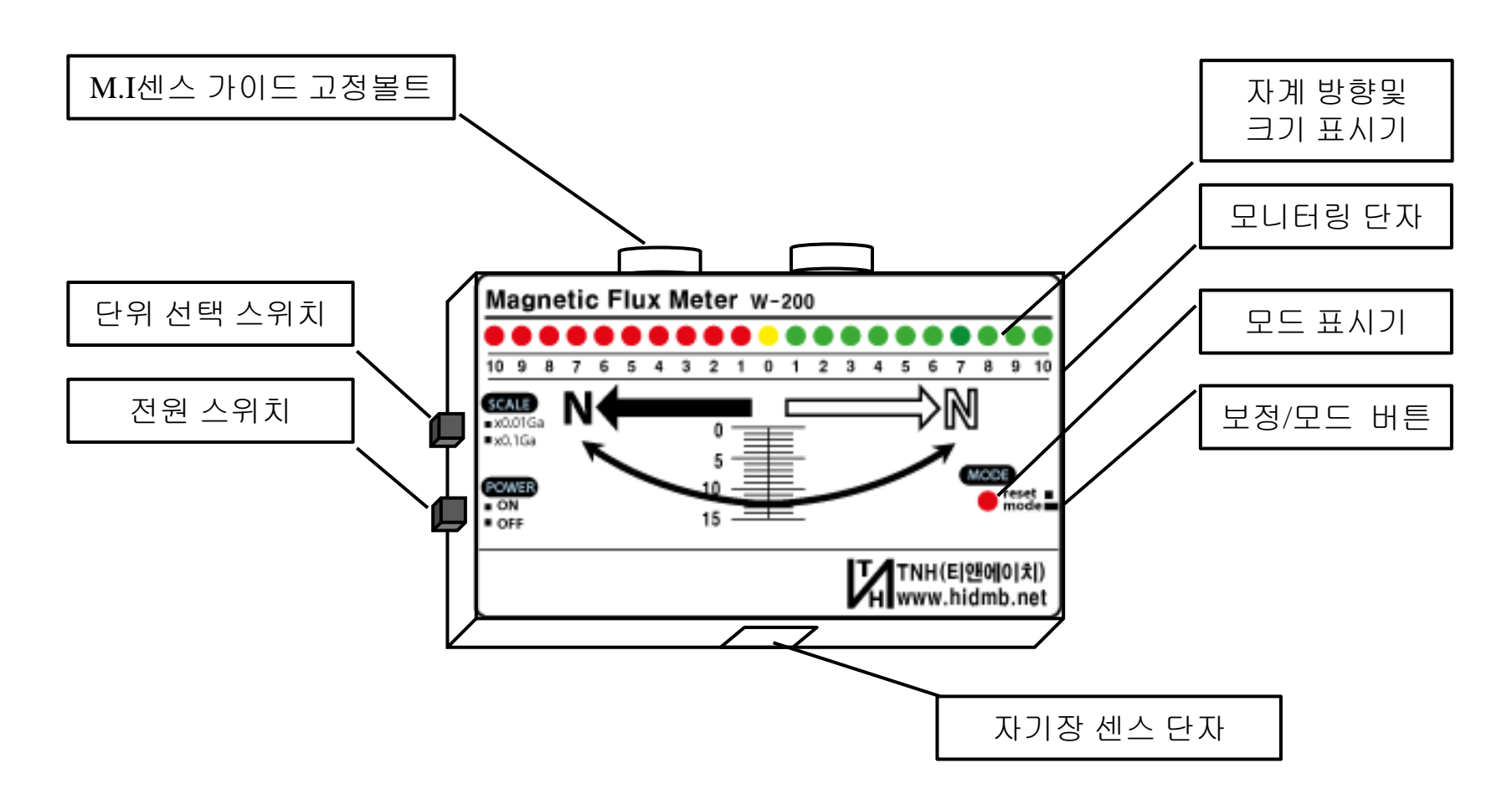

\* 양산 시점에 따라 제품 디자인은 변경될 수 있습니다.

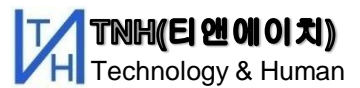

### 4. 배선가이드 조립

 거리 눈금자를 좌우로 움직여 안쪽이 배선과 최대한 밀착되도록 위치시킨 후 수직지지대 뒷면의 볼트를 돌려 고정시킵니다.

\* 제공되는 배선의 두께는 직경이 1.6mm 이므로 반경은 0.8mm 이고 밀착 정도에 따라

통상 눈금자가 시작되는 모서리와 1~1.2mm 떨어지게 됩니다.

\* 참조: 눈금자는 1mm부터 시작됩니다..

2) 거리자 와 적당한 간격으로 위와 아래쪽에 클립을 삽입하여 배선을 고정 시킵니다.

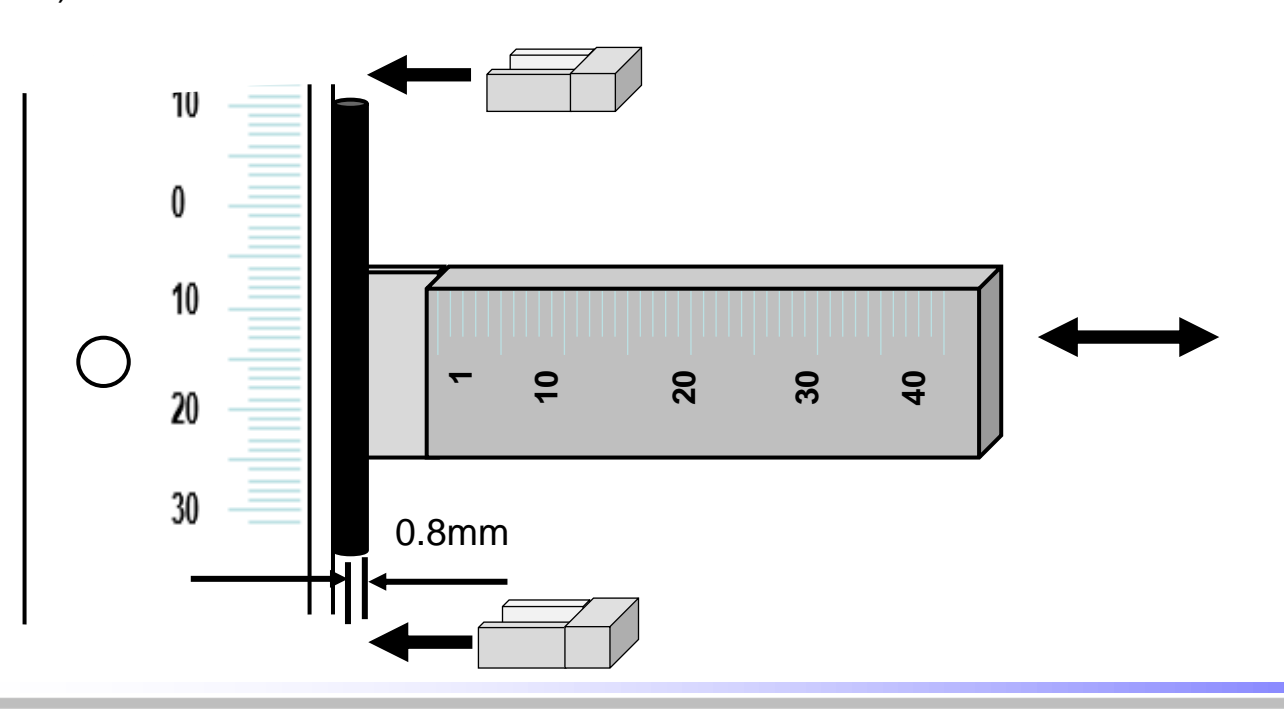

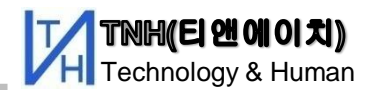

### 5. 센스의 조립 – 직선도선 자기장

- 1) 센스 가이드를 자속계 본체의 윗면에 그림과 같이 위치 시키고 볼드를 조아 고정시킵니다.
- 2) 센스를 가이드 상단에 꽂은 후 배선판의 거리 눈금자 상단에 위치하도록 높이를 조절합니다.
- 3) 센스 케이블을 그림과 같이 커넥터에 연결 합니다. (전원을 켜기 전에 센스가 먼저 연결되어야 합니다)

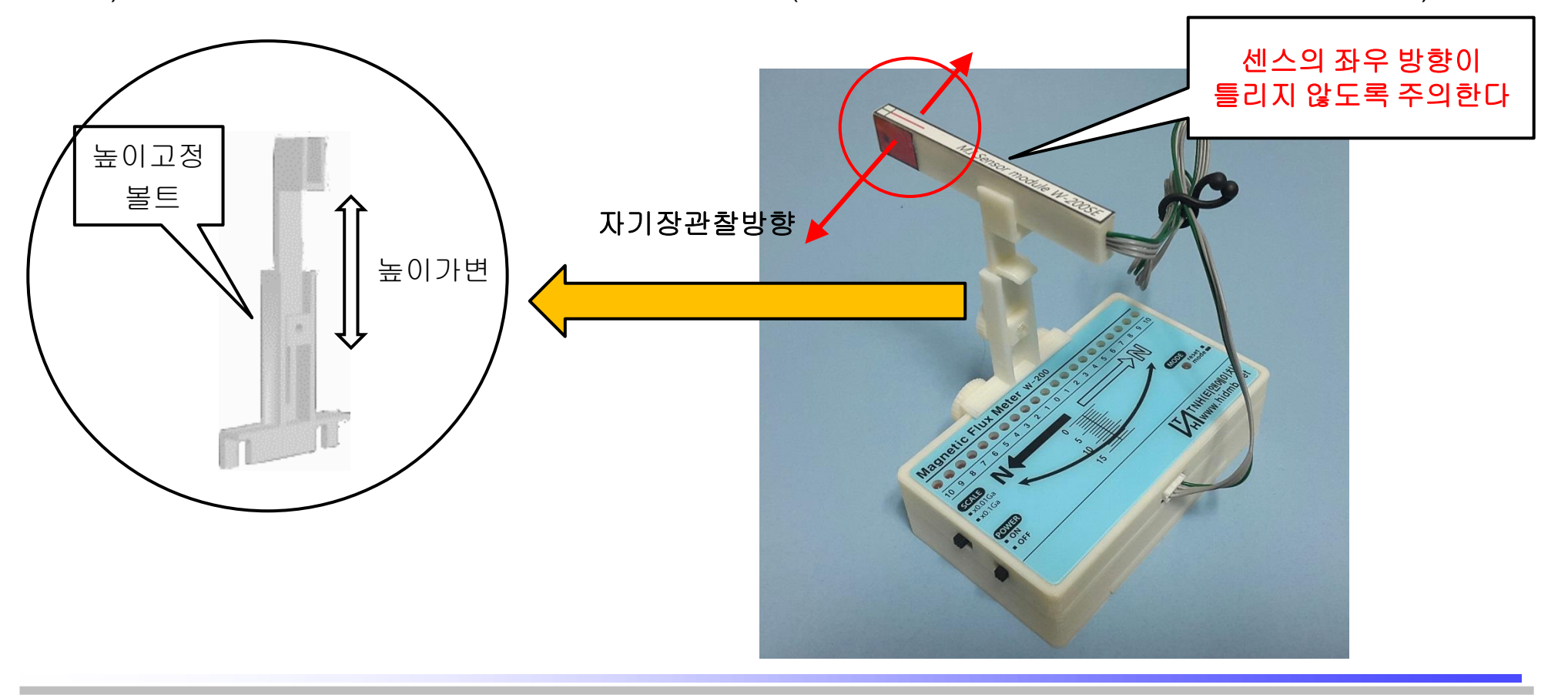

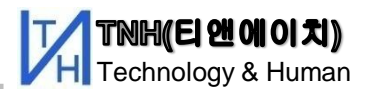

### 5-1. 센스 위치 와 거리

- 1) 센스의 방향이 그림과 같은지 확인합니다.
- 2) 센스의 중심점이 선의 중심과 일치 하도록 A방향으로 움직여 위치시킵니다. (가장 중요)
- 3) B 방향으로 배선가이드를 움직여 원하는 거리에 위치시킵니다.
  - \* 특정 정에서 지구자기장 및 잡음자기장을 제거하게 되므로 실험 관찰 중에 센스의 위치를 변경하는 것보다 배선가이드를 움직여 거리 조정하는 것을 권장합니다.

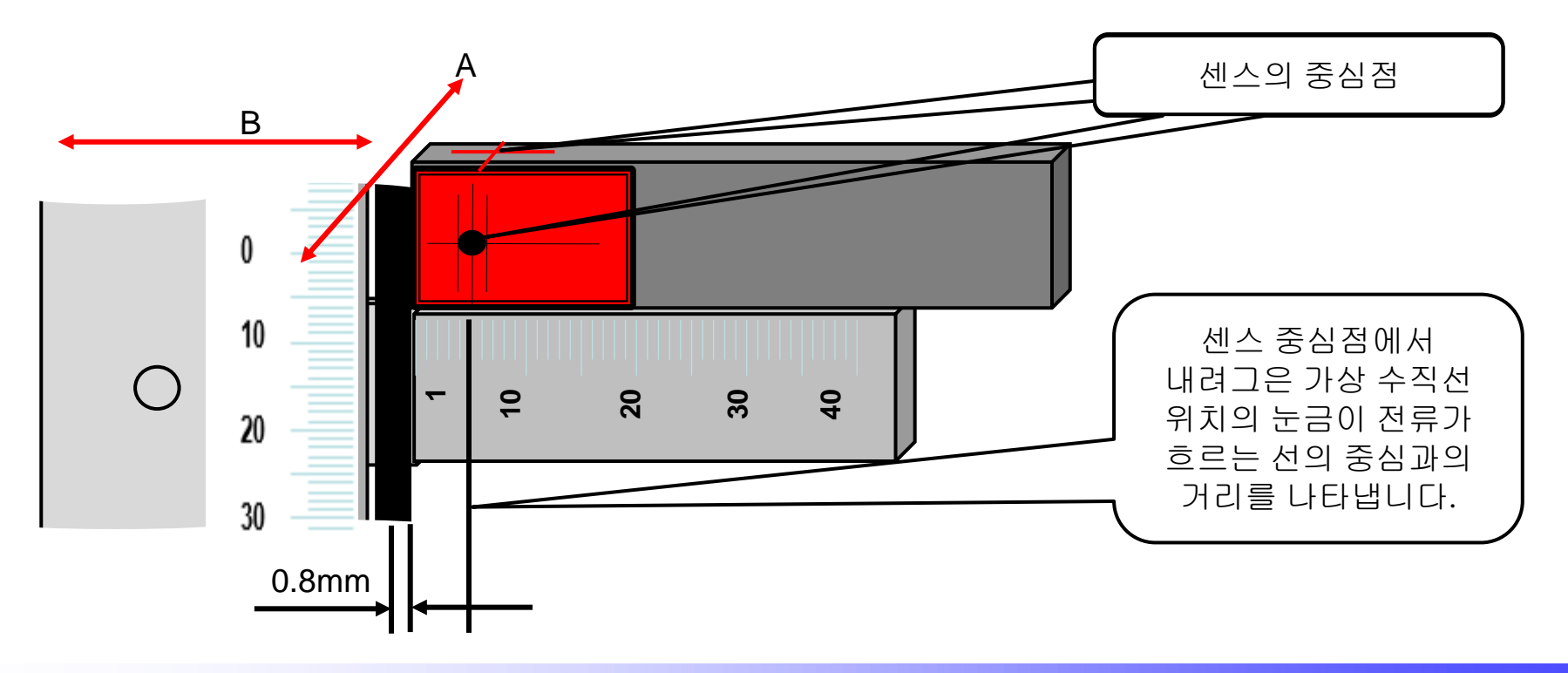

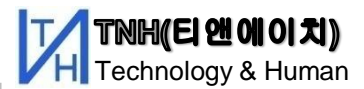

### 6. 센스의 조립 – 원형도선의 자기장 관찰

- 1) 센스 가이드를 자속계 본체의 아래 그림과 같이 위치 시키고 볼드를 조아 고정시킵니다.
- 2) 우측면의 리셋 버튼을 길게 눌러 모드표시등을 켭니다.

- 모드등이 켜지면 자기장 관찰 축이 바뀌어 원형도선 관찰 모드로 변경됨

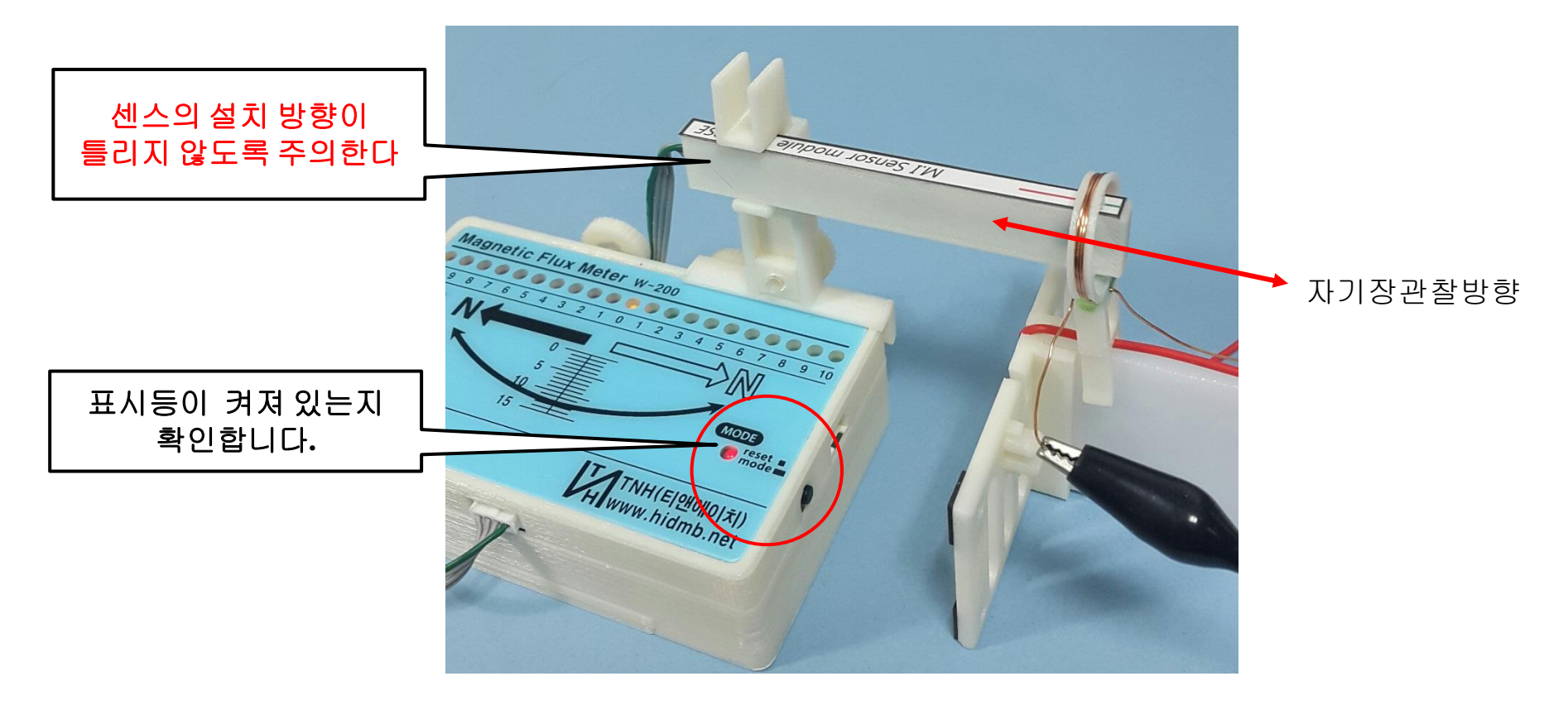

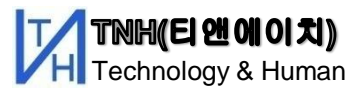

### 7. 자속계 사용법

#### [준비]

- 1) 센스를 연결합니다. (전원을 켜질 때 센스를 초기화 하므로 필수)
- 2) 관찰 대상에 맞도록 측정 단위(UNIT) 스위치를 설정합니다.
- 3) 전원 스위치를 ON합니다.
- 4) 측정 위치에 본체와 센스를 위치 시킵니다.

#### [지구자기장 제거]

- 5) 현재 센스 위치에 존재하는 지구자기장과 잡음 자기장 제거를 위하여, 관찰 대상에 전류를 차단하고
- 6) 우측 면의 TACK 버튼을 가볍게 눌러 LED가 [0]의 값이 표시되도록 합니다.

#### [관찰]

7) 관찰대상(배선)에 전류를 흘리면 센스위치의 자기장의 크기와 방향이 LED로 표시됩니다.

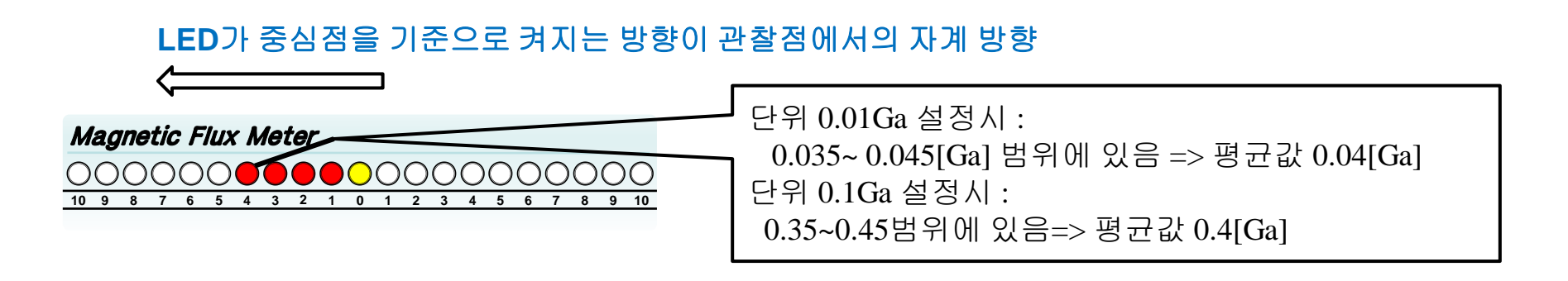

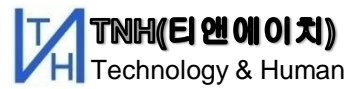

### 8-1. [윈엠] 설치 및 동작

### 주의) [윈엠] 용 통신변환 게이블(DT-151)은 가속도계용 변환 케이블과 하드웨어적으로 호완 되지 않으며 혼용시 연결된 기기에 손상을 줄 수 있습니다.

 자속계 홈페이지의 자속계용 드라이버를 다운 받아 설치하고 변환 케이블을 USB포트에 연결하여 장치 관리자에서 연결 상태를 확인 합니다.

\* 가속도계 디자인 툴킷 라이트용 드라이버가 이미 설치 되어 있다면 드라이버 설치가 필요없습니다.

\* 드라이버 설치 확인 과정이 필요하면 Page 12 드라이버 설치 내용을 참조합니다.

- 2) 자속계에 통신 변환 케이블을 연결하고 전원을 켭니다.
- 3) PC에 설치되어 있는 [윈엠]을 켜면 자속계가 자동으로 연결되고 자속값이 표시됩니다.

- 자동 연결이 될 경우 Page 13,14의 포트 변경 요령을 참조합니다.

- 2) [윈엠]은 자속계의 단위 설정 또는 잡음자기장 제거모드와 관계없이 실제 자계값을 표시합니다.
- 3) [윈엠]에서 지구자기장이나 주변의 환경에서 발생하는 자기장을 제거하려면 보정창을 이용하십시오.
- 4) 그래프에서 마우스의 우측버튼을 이용하여 드레그 하면 축소/확대가 가능합니다.

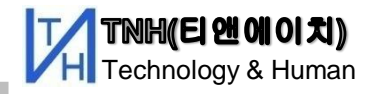

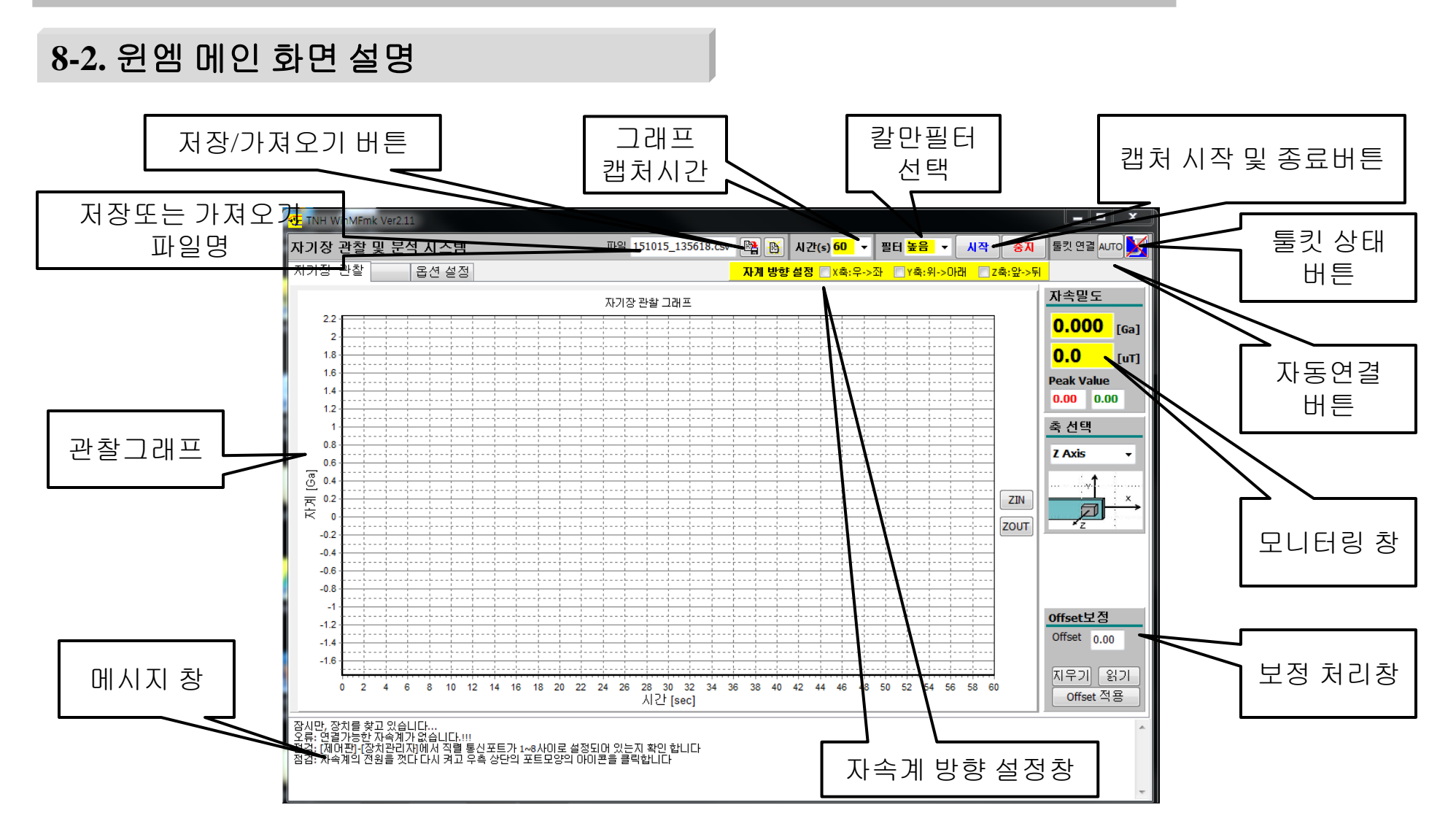

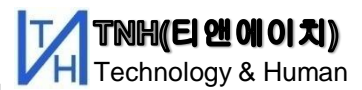

### 부록 : Window 드라이버 설치 및 포트 변경 - 1

장치 관리자의 포트에서 USB Serial Port(COM X)가 아래 그림과 같이 추가되어 있으면, 드라이버 설치가 끝난 것입니다. \* COM 번호는 PC나 USB 포트 위치에 따라 달라집니다.

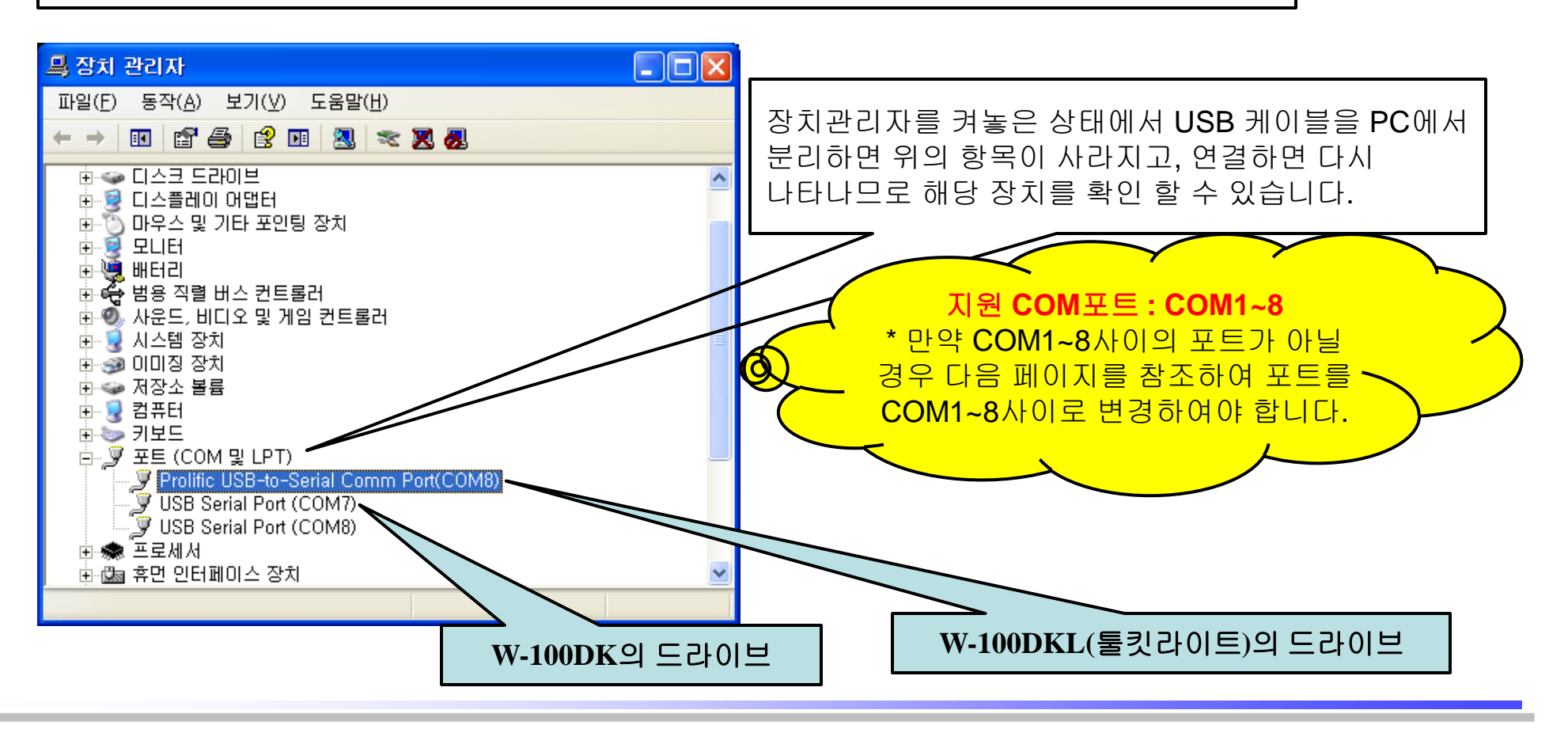

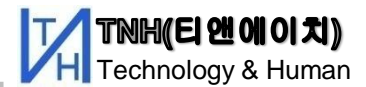

### 부록 : Window 드라이버 설치 및 포트 변경 - 2

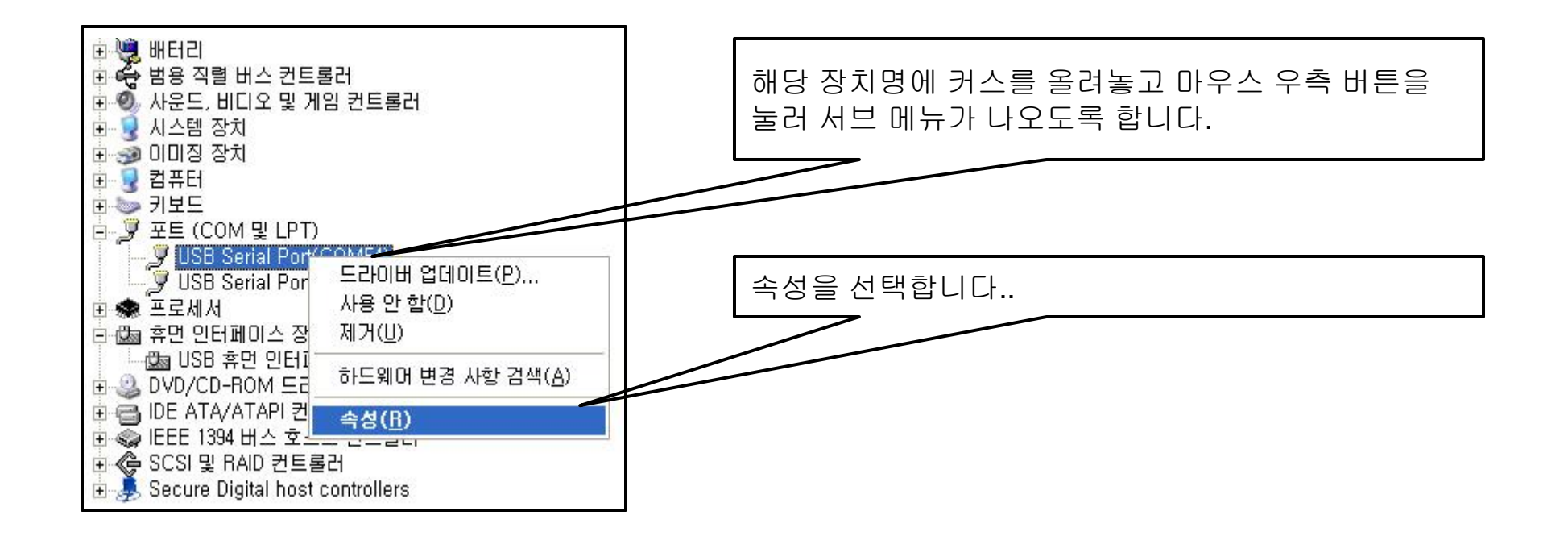

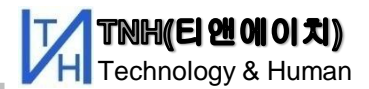

## 부록 : Window 드라이버 설치 및 포트 변경 - 3

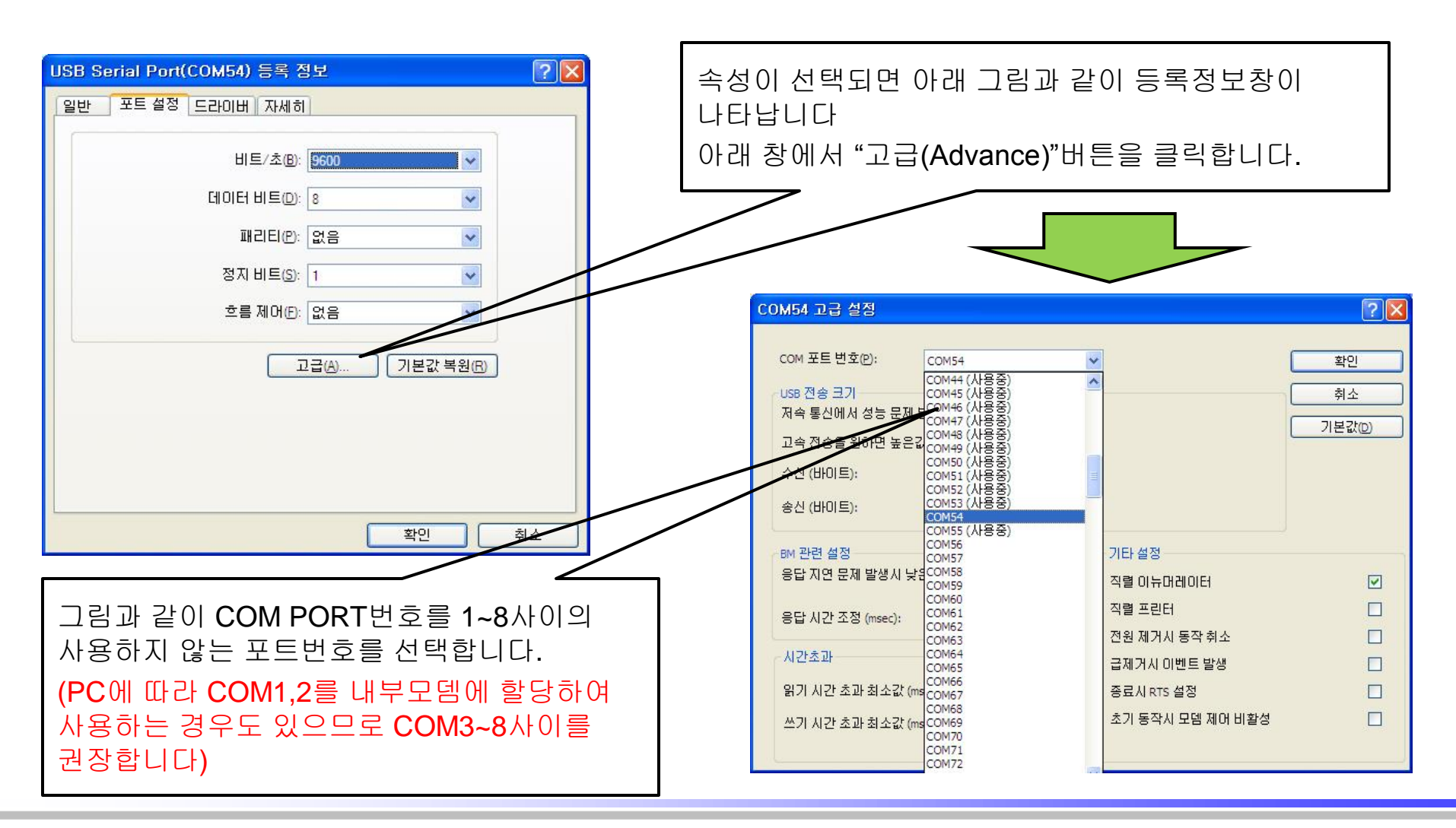

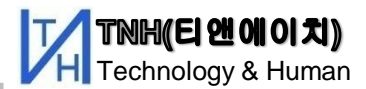

### 부록:Window 드라이버 설치 및 포트 변경 - 4

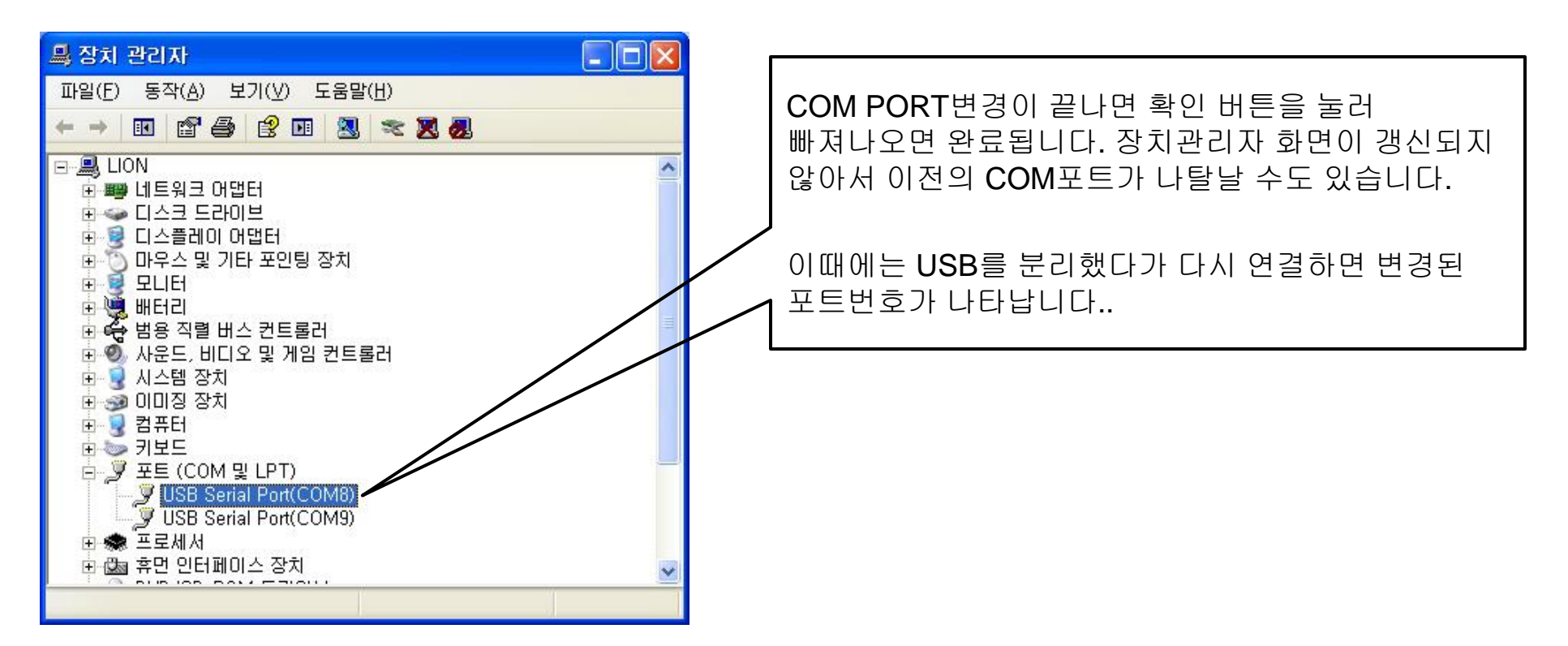